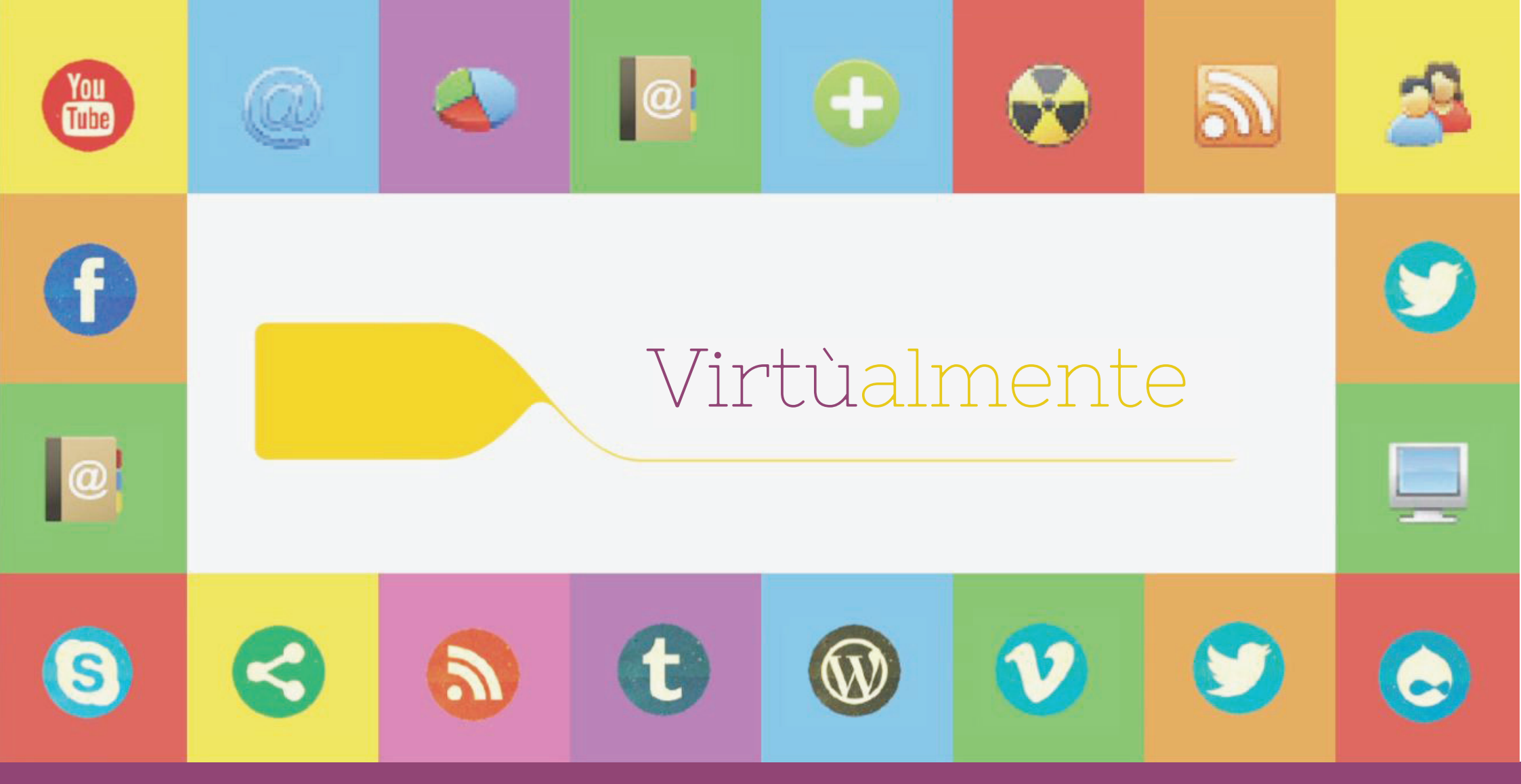

# Muoviamo i primi passi nell'ambiente online

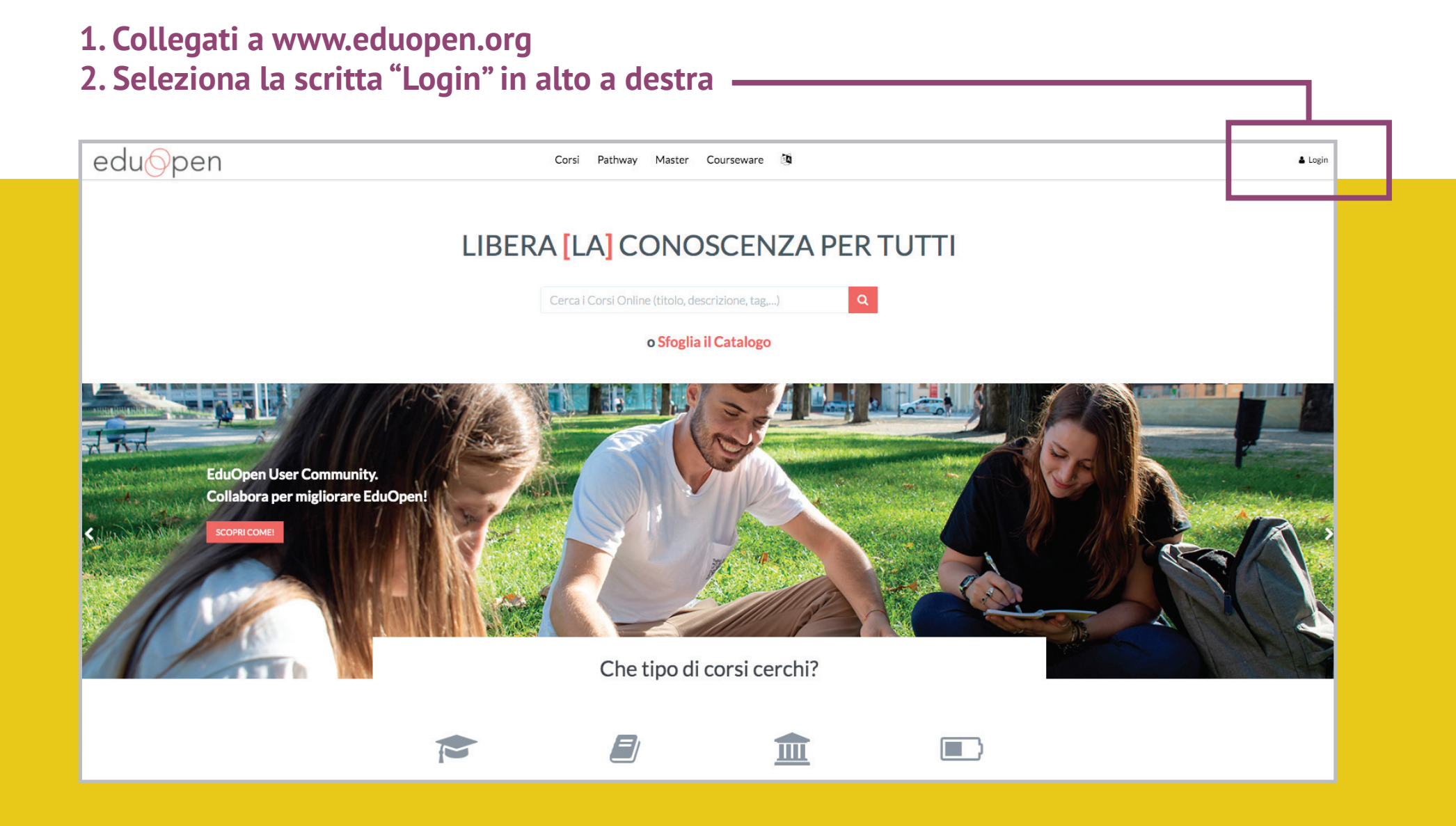

#### 3. Crea il tuo account personale, accetta Termini e Privacy e Registrati

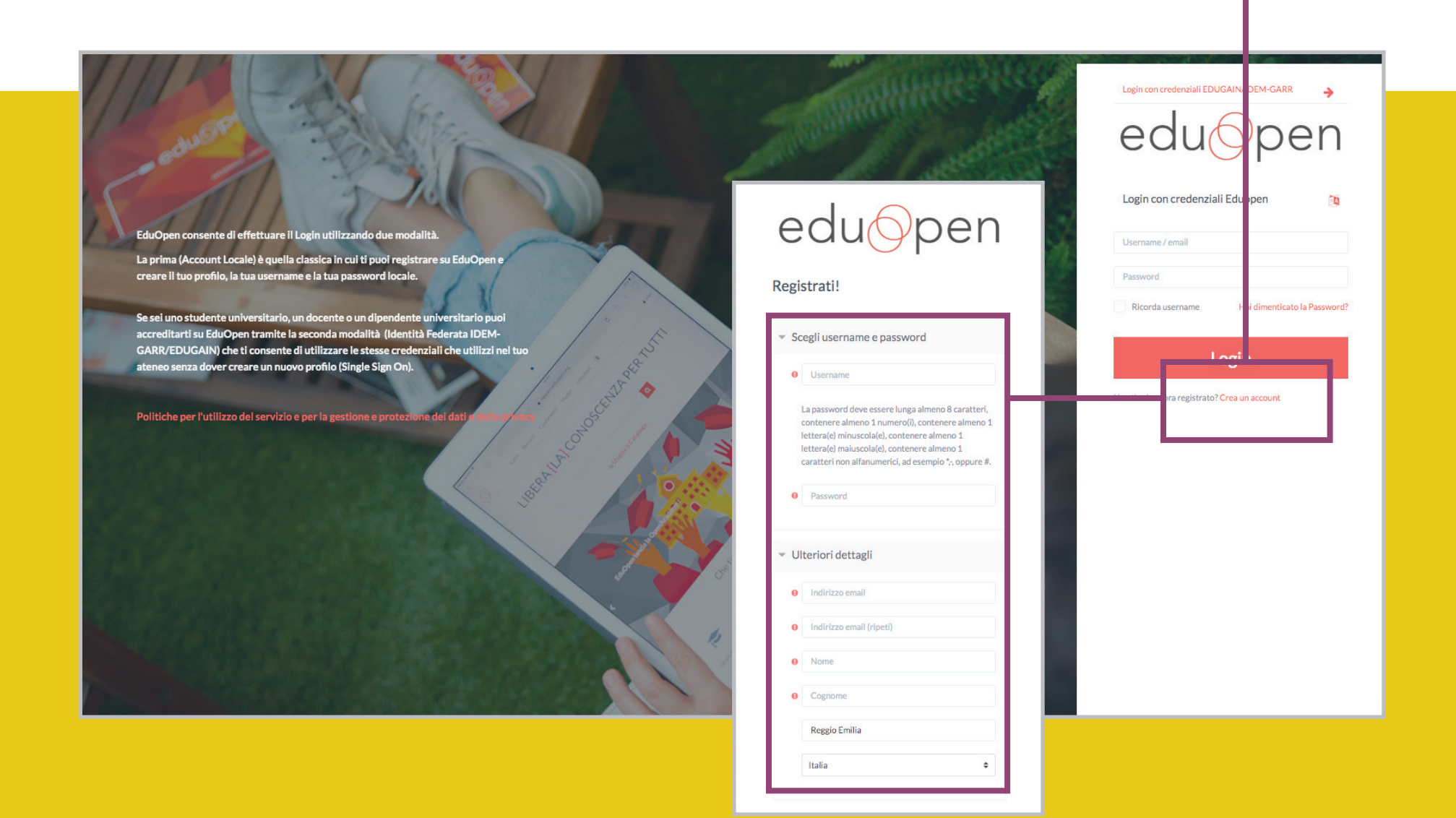

#### 4. Accedi alla piattaforma con le tue credenziali

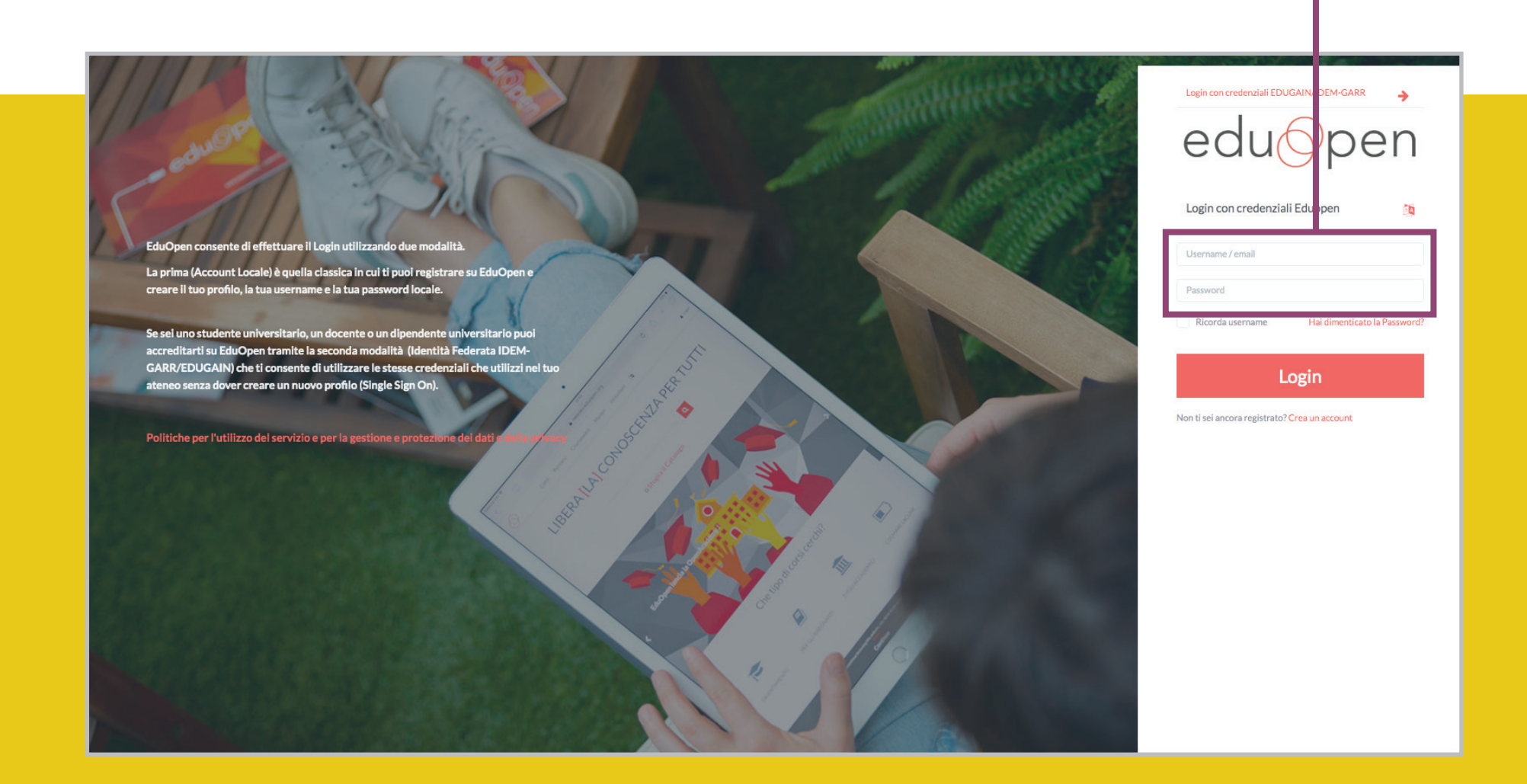

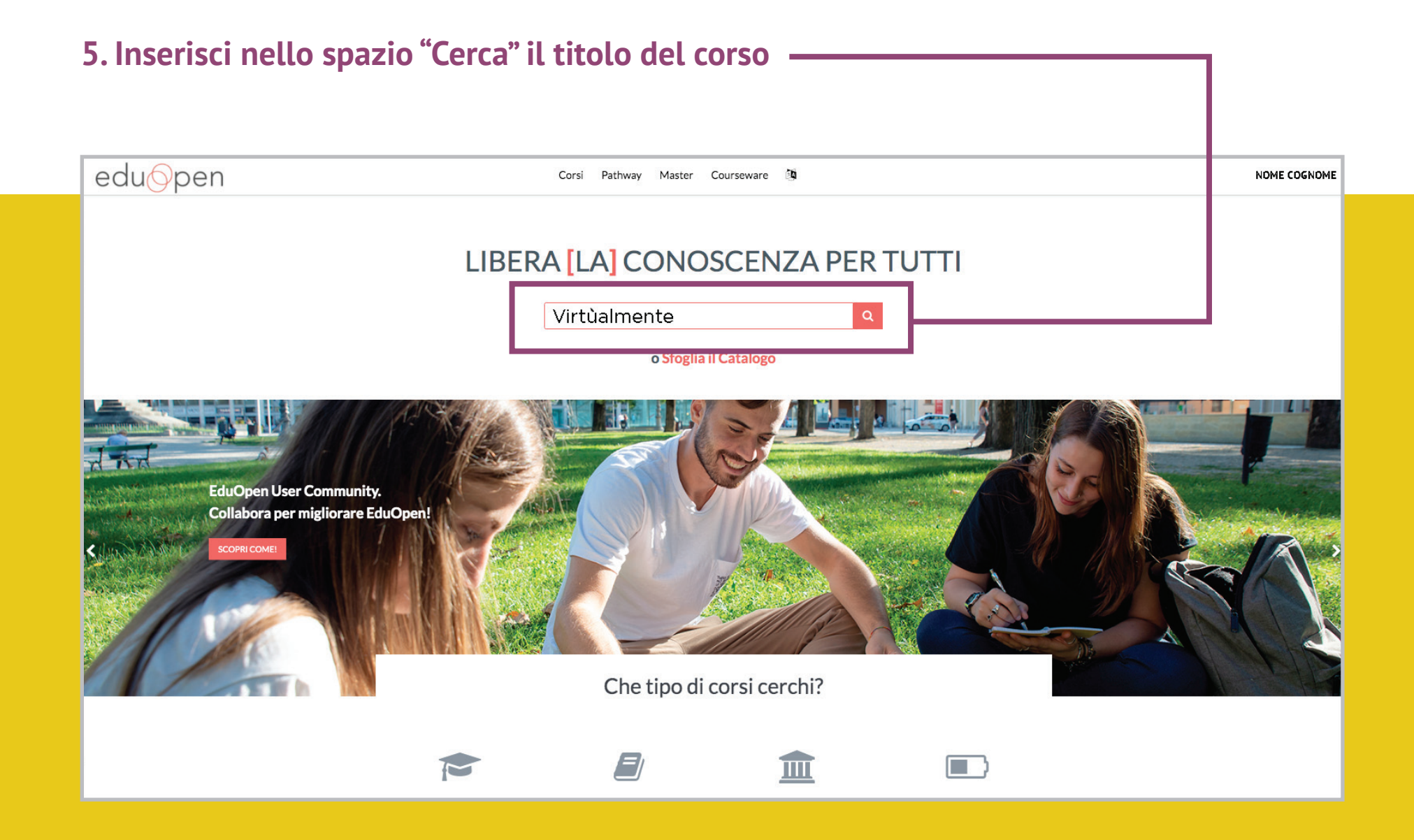

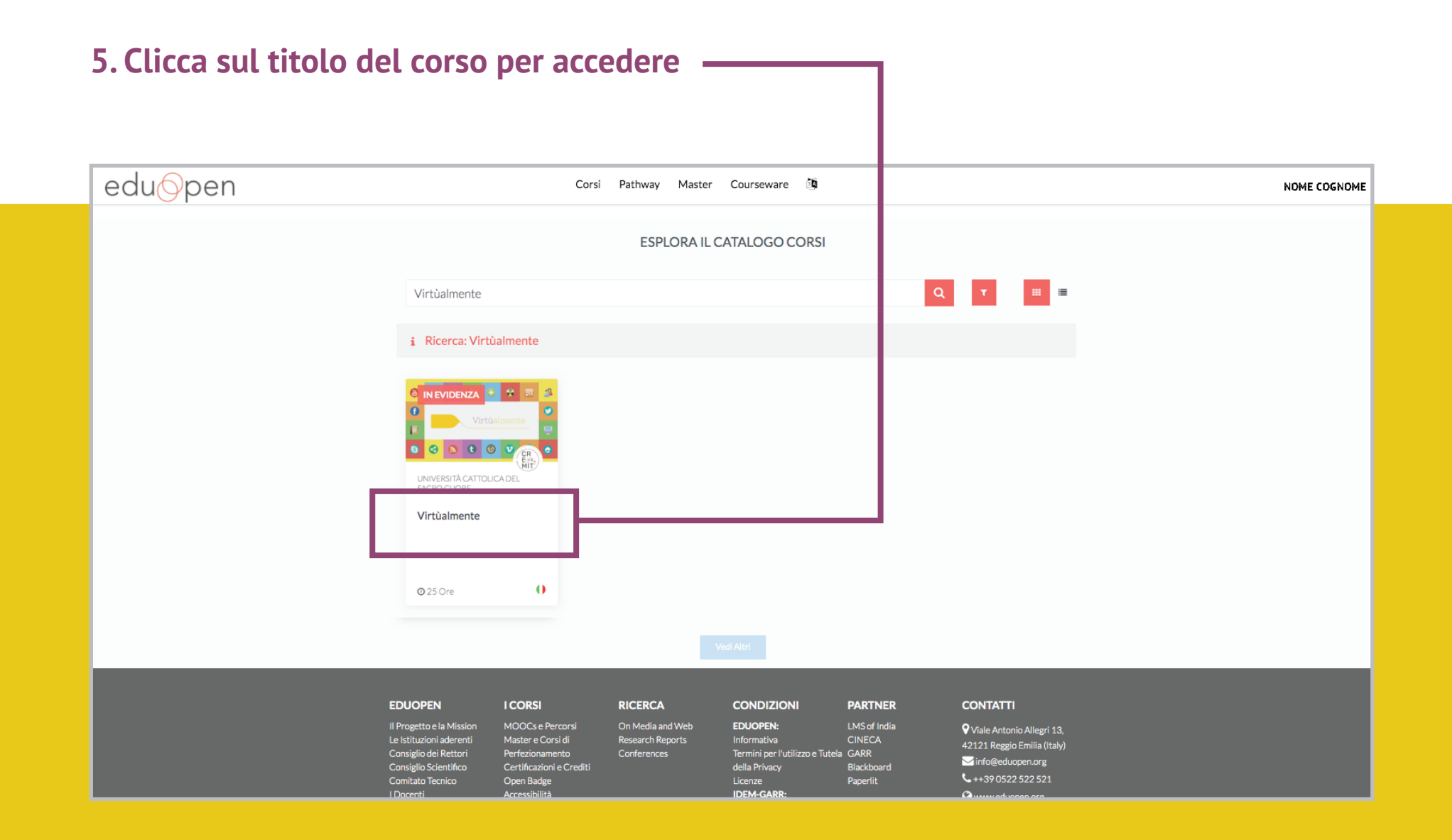

### 6. Ora ti trovi nello spazio "Copertina del corso". Puoi iscriverti cliccando sul tasto giallo

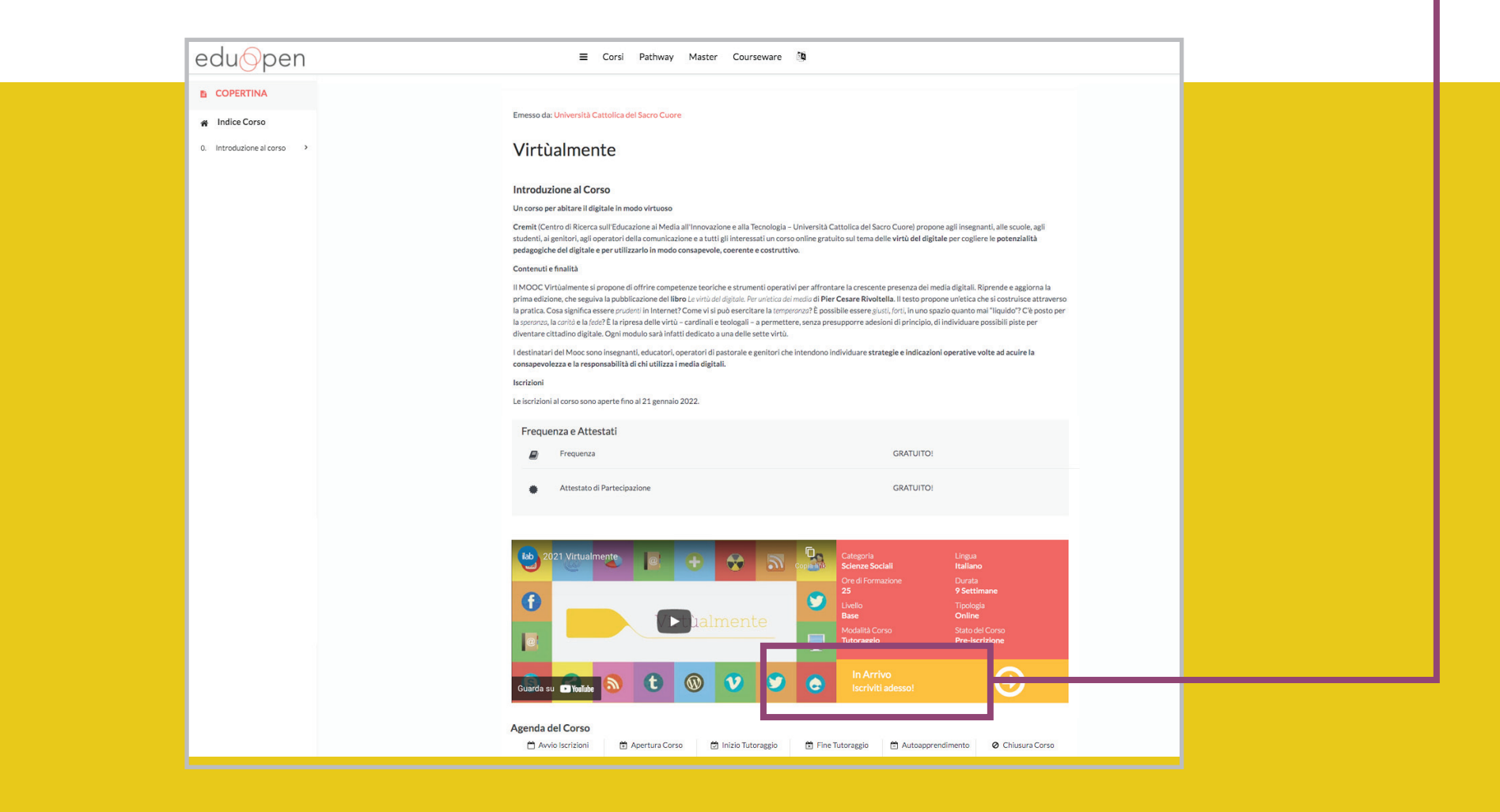